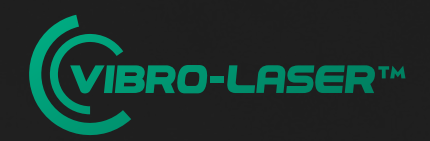

# ЛАЗЕРНАЯ СИСТЕМА ЦЕНТРОВКИ ВАЛОВ

Руководство по эксплуатации

2 0 2 5

# Введение

Задача центровки — добиться соосного вращения сопряженных валов машин (например, двигателя и насоса), в нормальном режиме работы, выполняется квалифицированными специалистами, прошедшими соответствующее обучение по теории и практике выполнения работ.

Коррекция положения горизонтально расположенных осей валов осуществляется перемещением передних и задних опор одной из машин по вертикали и горизонтали, до тех пор, пока валы не будут выровнены в пределах заданных допусков.

Два измерительных блока (S и M), фиксируют на валах стационарной и подвижной машины соответственно с помощью креплений, поставляемых с системой. Валы поворачивают на определенные углы. При этом программа регистрирует их относительное расположение в плоскостях коррекции.

### В систему вводятся данные:

- Расстояние между измерительными блоками (S и M). На измерительных блоках имеются маркеры, между которыми следует замерить расстояние;
- Расстояние от центра муфты до маркера на блоке М;
- Расстояние от центра муфты до передних лап подвижной машины (до центра отверстия под крепеж);
- Расстояние между передними и задними лапами подвижной машины (межцентровое расстояние между отверстиями под крепеж);
- Диаметр муфты (вводится только при необходимости пересчета допусков угловой несоосности на реальный диаметр муфты). По умолчанию, значение нормируется на диаметр муфты 100 мм.

После ввода данных на дисплее отобразится трехмерная схема оборудования, со всеми указанными расстояниями.

К работе с системой допускается технический персонал и исполнители работ, прошедшие подготовку по программе дополнительного профессионального образования VL-01 «Специалист по центровке и монтажу оборудования»

# Подготовка к работе

Для успешной работы и получения точных результатов, необходимо произвести некоторые предварительные операции и проверки.

Убедитесь, что персонал, выполняющий работы, имеет действующее Удостоверение по образовательной программе: VL-01 «Специалист по центровке и монтажу оборудования».

### Проверьте следующее:

- Возможность вращения валов. При необходимости приложения значительных усилий, рекомендовано использовать крепления для «невращающихся» валов (опция);
- Величину радиального биения на обоих валах со стороны муфты и на каждой полумуфте.
   Рекомендовано, чтобы значение биения не превышало 0,02мм; Величина биения во многом отвечает за повторяемость результатов;
- Наличие люфта между полумуфтами. Значение люфта, превышающее 1,5 град. приводит к неточности выбора положения при замере данных;
- Состояние фундамента (отсутствие трещин и отслоений), опорных лап машины (деформации и плотность прилегания), рамы и крепежа (жесткость рамы и состояние болтов) и регулировочных пластин (они должны быть калиброванные, без следов износа). Видимые повреждения необходимо устранить;
- Возможность перемещения машины. Препятствием могут являться неровности фундамента (сварные швы, дополнительный крепеж и пр.). Также опора может уже находиться в крайнем положении, например уперевшись в крепежный болт;
- Наличие ограничений пространства для монтажа измерительной системы;
- Качество сборки крепежа измерительной системы (без люфтов и повреждений);
- Наличие требований относительно динамических и температурных смещений у неработающего (холодного) и работающего (прогретого) агрегата;
- Фактическую температуру агрегата.
   Пояснение. Положение осей валов сильно зависит от температуры подшипникового узла. Чаще делают работы на остывших машинах, реже на хорошо прогретых;
   \*Не допускается проведение центровки в переходном температурном режиме (остывающее, или не полностью прогретое оборудование);
- Корректность выбранных допусков;
- Выполнение требований по безопасному проведению работ. Не преступайте к работе, если есть угроза безопасности.

# Вопросы по использованию системы лазерной центровки Vibro-Laser направляйте на edu@vibro-laser.com

Несоблюдение предписанных условий усложняет процедуру, не обеспечивает повторяемость данных

# Подготовка к работе

### Проведите грубую центровку агрегата

# Для этого следует проверить и откорректировать следующие параметры:

- · Устранить провисания подвижной машины (электродвигателя) на полумуфте стационарной (приводной) машины при помощи регулировочных пластин;
- По возможности отрегулировать равномерность зазора между полумуфтами перемещением подвижной машины;
- Устранить люфт между полумуфтами, если он превышает допустимое значение (1,5 град), например обмотав муфту изолентой или скотчем, или проверить состояние и при необходимости заменить упругие элементы муфты;
- При отпущенных болтах проверить плотность прилегания всех опор к раме (фундаменту) на обеих машинах (стационарной и подвижной). Проверка осуществляется калиброванными щупами на значение толщиной 0,05 мм. Регулировочные пластины под лапами не должны иметь свободного хода;
- · Подготовьте соответствующие центровочные пластины или регулируемые опоры Vibro-Laser

# Описание

- 1 Кнопка включения/выключения (для выключения нажмите и удерживайте 2–3 секунды)
- 2 Приемное окно детектора
- 3 Индикатор заряда измерительных блоков
- 4 Индикатор связи (при установленной связи с планшетом или компьютером светится синим цветом, во время передачи данных мигает синим цветом)
- 5 Индикатор включения (светится красным готов к работе, зеленым готов проводить измерения)
- 6 Фиксирующая планка с винтом
- 7 Окно лазерного луча
- 8 Mini USB разъем (используется для зарядки измерительных блоков)
- 9 Регулировочный винт (регулирует положение лазерного луча в вертикальной плоскости)
- 10 Отметка на верхней части корпуса измерительных блоков М и S, обозначающая центр стоек

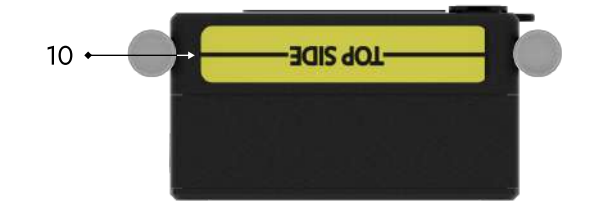

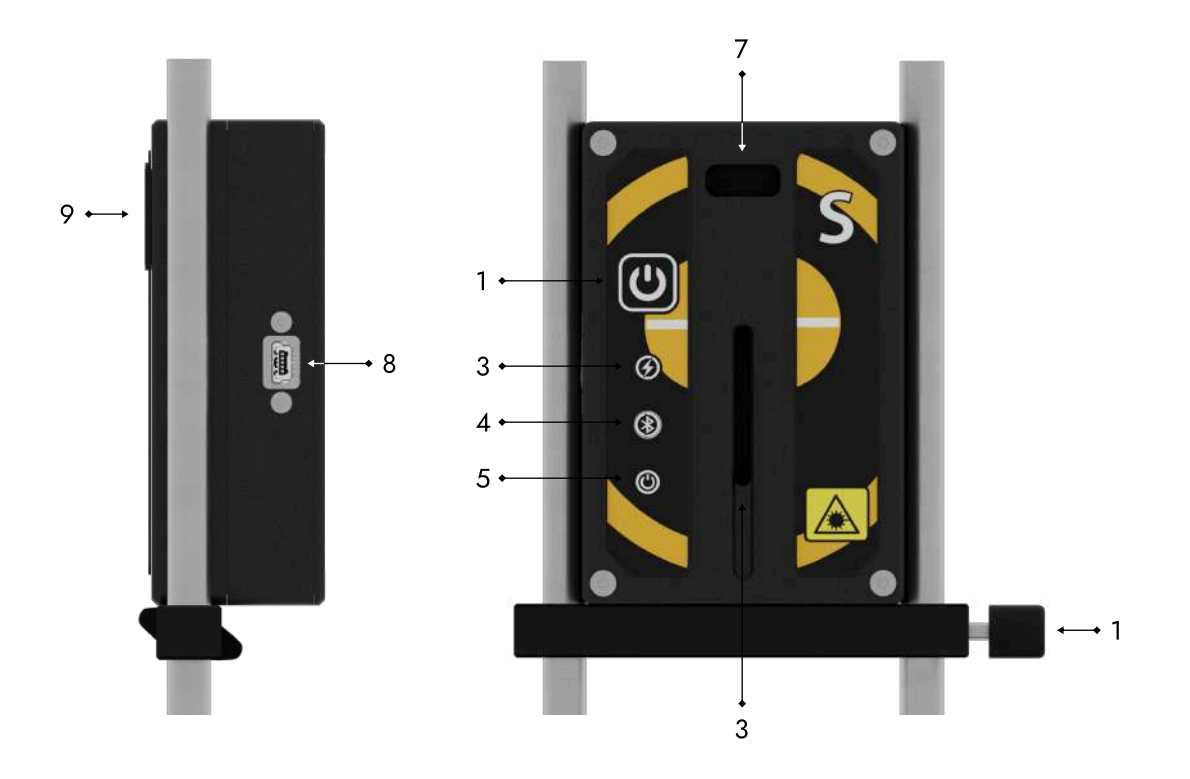

# Индикация измерительных блоков

При включении измерительных блоков красным цветом светятся индикаторы 5

#### Примечание

- 1. Для выключения нажмите кнопку удерживайте 2–3 секунды
- 2. Если после нажатия кнопки индикатор не светится, поставьте измерительные блоки заряжаться

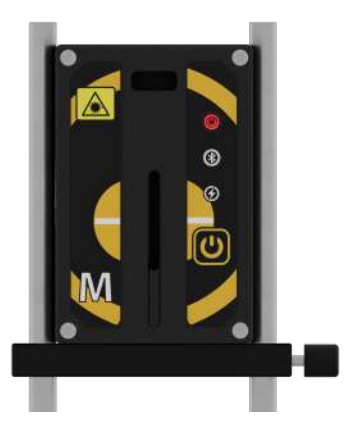

Индикаторы 4 светятся синим цветом в момент, когда блоки подключены к устройству

Во время передачи данных индикаторы 4 мигают синим цветом

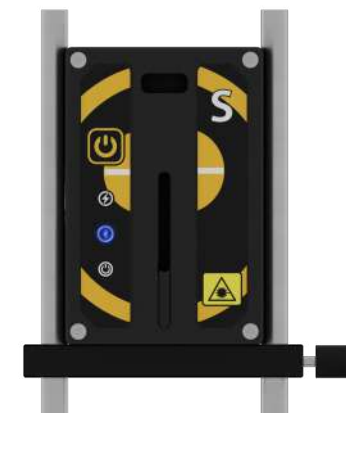

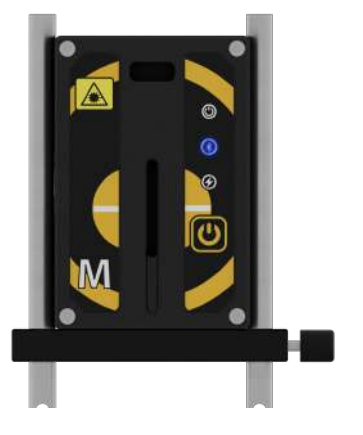

Индикаторы <sup>3</sup> светятся зеленым светом во время зарядки измерительных блоков

#### Примечание

Когда измерительные блоки будут полностью заряжены, индикаторы погаснут

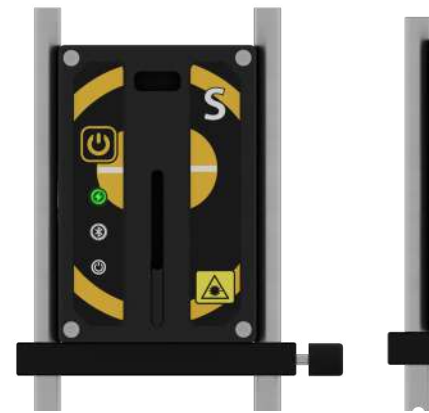

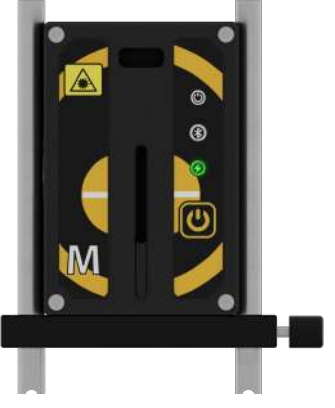

Индикаторы 5 во время проведения измерений светятся зелёным цветом

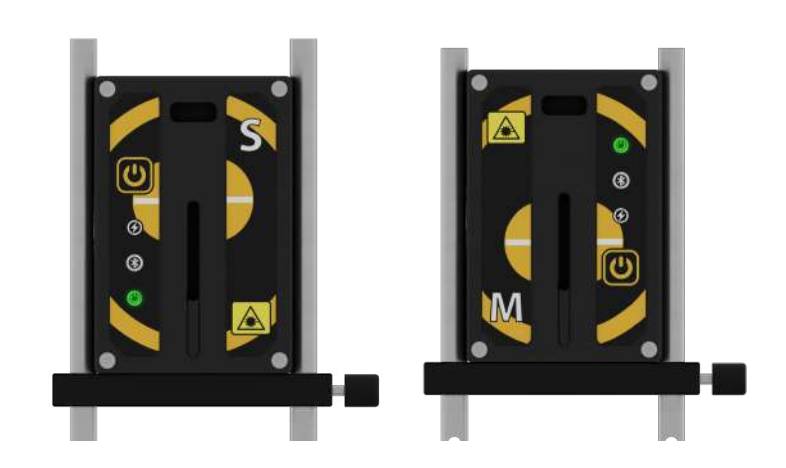

### Технические характеристики

| Размер приёмного окна                        | 30 мм                                                    |
|----------------------------------------------|----------------------------------------------------------|
| Тип детектора (разрешение детектора)         | цифровой ССД-детектор (разрешение: 0,001 мм)             |
| Расстояние между изм. блоками                | до 10 м                                                  |
| Пределы допускаемой основной погрешности     | ± 0,01 мм (от 0 до 1 мм) / ± 0,9% (св. 1 мм до 24 мм)    |
| Разрешение цифрового инклинометра            | 0,1°                                                     |
| Лазерное излучение                           | диодный лазер 635 нм, класс II, не более 1 мВт           |
| Интерфейс                                    | связь с планшетом - Bluetooth 4.0                        |
| Материал корпуса                             | анодируемый алюминий                                     |
| Пыле-, влагозащита                           | IP67                                                     |
| Непрерывное время работы                     | до 20 часов                                              |
| Температура окр. воздуха                     | от -20 °C до +55 °C (для Ех: от -20 °C до +40 °C)        |
| Относительная влажность                      | не более 98%                                             |
| Маркировка взрывозащиты (для Vibro Laser Ex) | группа II по ГОСТ 31610.0 - 2014, ОЕх іа ор іs IIB Т6 Ga |
| Габариты блоков                              | 90х60х32 мм                                              |
| Масса измерительного блока                   | 270 гр                                                   |

#### Литий-ионные аккумуляторы

Литий-ионные аккумуляторы вмонтированы в информационные блокии являются для них источниками энергии Литий-ионные аккумуляторы неизбежно теряют свою мощность в течение срока службы, в зависимости от температуры среды и циклов зарядки, в связи с чем, гарантия на аккумуляторы не распространяется

#### Источники лазерного излучения

В системе VIBRO-LASER в качестве источника лазерного излучения используются лазерные диоды с выходной мощностью менее 1,0 мВт, что отвечает нормам Класс 2 по SS-EN-60825-1-1994

#### Зарядное устройство

Зарядное устройство (адаптер 5В, 1А) подключается к измерительному блоку от сети 220В через мини USB-кабель

#### Зарядные кабели

При зарядке измерительных блоков разрешается использовать USB-кабели и адаптер (5В, 1А). USB-кабель соединяет измерительный блок с сетью 220В через адаптер

Зарядку измерительных блоков запрещено проводить:

- Во время перевозки изделия воздушным транспортом;
- Во взрывоопасных зонах;
- В зонах с высокой влажностью и температурой;
- · На открытом солнце в зонах с температурой ниже 0°С (32°F)

# Эксплуатационные ограничения

### Правила обращениями с источниками лазерного излучения Этот класс считается безопасным для применения в приборах при условии соблюдения мер предосторожности:

- Нельзя смотреть в источники лазерного излучения и в отражения от любых поверхностей лазерного излучения, когда они находятся в рабочем состоянии;
- Нельзя наводить лазерный луч и отражения от любых поверхностей лазерного луча в глаза другим людям;
- Нельзя наводить лазерный луч никуда кроме детекторов измерительных блоков М и S системы VIBRO-LASER;
- Все работы, требующие разборки или ремонта источников лазерного излучения, должны проводиться только специалистами компании-изготовителя;
- Изготовитель не несет ответственности за уничтожение и повреждение имущества, а так же или травмы персонала в результате использования лазерного луча не по назначению или не подготовленным персоналом

# При использовании изделия VIBRO-LASER соблюдайте следующие меры предосторожности:

- Изделие должно эксплуатироваться только обученным персоналом, который ознакомлен с данной инструкцией и правилами пользования изделием;
- Оберегайте изделие от влаги (в том числе от дождя, брызг или иного воздействия воды и любых других жидкостей), не допускайте попадания посторонних предметов внутрь изделия;
- Не подвергайте изделие ударам, сотрясениям, сильным вибрациям или сдавливанию;
- Транспортируйте изделие в кейсе или сумке;
- Выдерживайте изделие в кейсе или сумке при переносе ее с холода для смягчения температурного перепада. Конденсация влаги внутри и на поверхности изделия может привести к коррозии металлических частей и электронных компонентов. Кроме того, скопившаяся внутри влага может замерзнуть при работе с оборудованием на морозе. Образовавшиеся при этом частички льда на механических частях могут привести к поломке оборудования;
- · Не используйте дополнительные принадлежности других производителей, это может привести к выходу изделия из строя;
- Запрещается использовать недокументированные возможности внутреннего программного обеспечения изделия (манипуляции с инженерным меню, установка нештатного ПО, программные изменения), ставшие известными из неофициальных источников (интернет-ресурсы, периодические издания). В результате неквалифицированных манипуляций с внутренним программным обеспечением работоспособность изделия или точность работы различных его систем может быть безвозвратно утрачена;
- Ответственность за резервное копирование всех данных перед отправкой изделия на гарантийный и/ или не гарантийный ремонт лежит на владельце;
- Гарантийное обслуживание не включает в себя восстановление данных, компания-производитель не несет ответственность за утрату или повреждение данных в процессе транспортировки и ремонта изготовитель не несет ответственности за уничтожение и повреждение имущества в результате использования лазерного луча не по назначению.

Компания VIBRO-LASER не несет ответственности за использование системы VIBRO-LASER не по назначению, за любые, не описанные в данной инструкции эксплуатационные действия не относятся к компетенции компании VIBRO-LASER. Пользователи должны пройти обучение по курсу VL-01 «Специалист по центровке и монтажу оборудования».

# Монтаж измерительных блоков

- 1. Удерживайте крепление с затяжной цепью вертикально и установите его на вал. Поднимите свободный конец цепи, натяните ее, устранив провисание, и закрепите на колке.
- 2. Плотно натяните цепь при помощи затяжного винта. Проверьте плотность натяжения перед монтажом измерительных блоков. Не создавайте чрезмерного натяжения.
- Разместите измерительные блоки М и S между стойками так, чтобы фиксирующая планка с винтом находилась под измерительными блоками. Допускается установка фиксирующий планки над измерительными блоками в случае, когда блоки М и/или S плотно прилегают к основанию крепления.
- 4. Убедитесь, что измерительные блоки надежно затянуты на стойках. Крепления симметричны и могут устанавливаться с разных сторон.
- 5. При необходимости длину цепи можно увеличить с помощью удлинительной цепи.
- 6. Измерительный блок М устанавливается со стороны подвижной машины (на вал или на муфту), а измерительный блок S со стороны стационарной машины (на вал или на муфту). Если блок невозможно установить непосредственно на валах (например, в случае ограниченного пространства), крепления могут быть установлены на соединительной муфте.
- 7. Установите измерительные блоки так, чтобы верхняя часть корпуса М находилась на 2 см ниже верхней части корпуса S так, чтобы линия лазера оказалась в окне приемного блока. Отрегулируйте положение блоков по высоте, плавно двигая их по стойкам. Зафиксируйте положение блоков при помощи винта на фиксирующей планке.

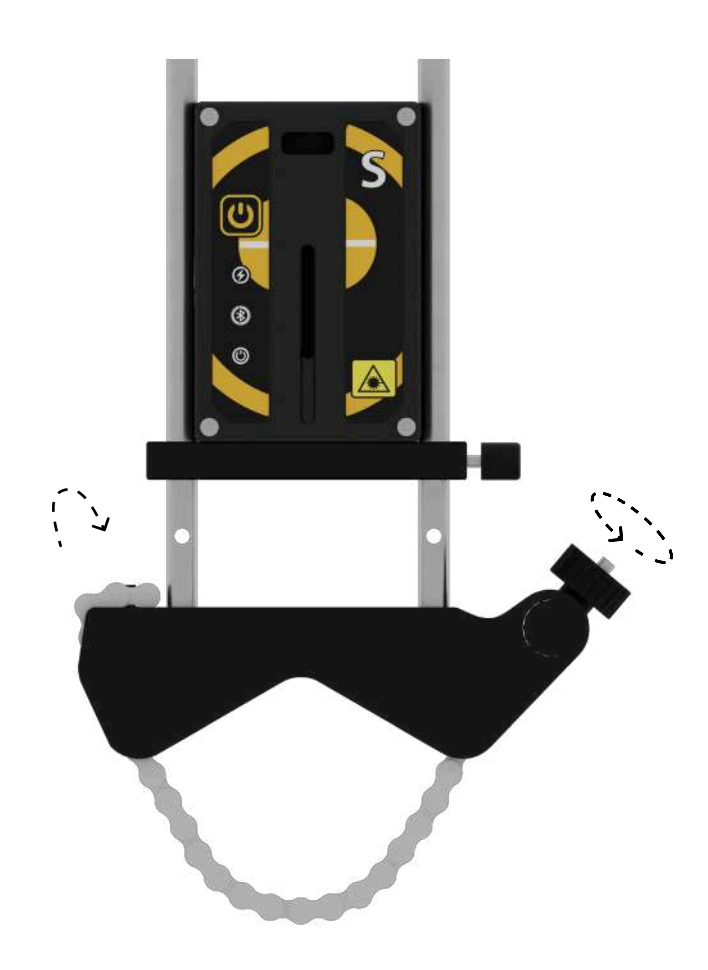

### Поиск измерительных блоков

| (Transfer |   |                | J-LASER™            | Русский          |   |       |   |                         | -LASER™            |   | Русский           |
|-----------|---|----------------|---------------------|------------------|---|-------|---|-------------------------|--------------------|---|-------------------|
|           |   | У Идет поиск и | змерительных блоков |                  | L |       |   | <b>С</b> Идет поиск изи | иерительных блоков |   |                   |
|           | A | VLS            |                     | В                |   |       |   | VLS                     | VIM                |   |                   |
|           | _ |                |                     |                  |   | l     | F | 2 BA363565EC            | 2: BA36309F70      | G |                   |
|           |   |                |                     |                  |   |       |   |                         |                    |   |                   |
| E         |   |                |                     |                  |   |       |   |                         |                    |   |                   |
| Busina    | D | С Домой        | Продолжињ           | а<br>Нозый понсе |   | Вигод |   | 🔓 Домой                 | Продолжить         | Н | СС<br>Новый понск |

- В данной колонке отображаются измерительные блоки VLS поблизости. VLS VIBRO-LASER Stationary. На измерительном блоке указана буква S, устанавливается на валу со стороны неподвижного агрегата.
- В данной колонке отображаются измерительные блоки VLM поблизости. VLM VIBRO-LASER Movable. На измерительном блоке указана буква М, устанавливается на валу со стороны подвижного агрегата.
- Нажмите, чтобы изменить язык интерфейса. После нажатия пользователь увидит выпадающий список с несколькими языками.
- Нажмите, чтобы перейти на главный экран без подключения к измерительным блокам.

Нажмите, чтобы выйти из приложения.

Выбранное устройство в колонке поиска устройств.

G Доступные для подключения устройства в радиусе видимости Bluetooth.

Нажмите, чтобы подключиться к выбранным в колонке поиска устройствам и перейти на главный экран. Кнопка доступна только после выбора устройств в колонке поиска.

#### 1. Подключение

Нажмите кнопку «Продолжить», чтобы подключиться к устройствам, выбранным в колонке поиска, и перейти на главный экран. *(см. стр. 2)* 

Продолжить

### Подключение к измерительным блокам

| U<br>Burnos | Новая центровка<br>Войти в демо режим<br>Новай поск<br>Новай поск<br>Новая центровка<br>Бойти в демо режим<br>Новай центровка<br>Бойти в демо режим<br>Новай центровка<br>Войти в демо режим<br>Новай центровка<br>Войти в демо режим                                                                                |
|-------------|----------------------------------------------------------------------------------------------------|
| A           | Строка состояния, которая информирует пользователя о текущем статусе процессов.<br>Сообщения помогают ориентироваться в последовательности действий и управлять процессом.                                                                                                    |
| В           | [Прервать поиск], [Отключиться от измерительных блоков] и перейти в демонстрационный режим.                                                                                                    |
| С           | Индикация о заряде батареи измерительных блоков.<br>Когда измерительные блоки не подключены, индикация неактивна — серого цвета.                                                                                                    |
| D           | Нажмите, чтобы начать новую центровку.<br>Данные последней центровки будут стёрты.                                                                                                    |
| E           | Нажмите, чтобы возобновить центровку с ранее сохраненными<br>данными размеров, настройками мягкой лапы и промежуточными<br>результатами. Дата последней незавершенной сессии указана<br>в самой кнопке.                                                                                                    |
| F           | Открыть отчет по данным последней центровки.                                                                                                    |
| G           | Нажмите для отключения от измерительных блоков и перехода в меню<br>«Поиск измерительных блоков», для коррекции ошибочного выбора блоков, либо для ручного<br>повторного подключения к ним в случае, если автоматическое переподключение после потери<br>соединения (например, из-за разрядки устройств) невозможно. |
| H           | Нажмите, чтобы перейти на экран лицензии.                                                                                                    |

#### 1. Параметры центровки

Нажмите на кнопку «Новая центровка», чтобы перейти к экрану выбора параметров центровки. *(см. стр. 2)* 

#### 2. Лицензия

Нажмите на кнопку License, чтобы перейти к экрану лицензии, где вы можете ознакомиться с доступными функциями приложения и возможностью обновить лицензию. *(см. стр. 2)* 

### Начало измерения. Выбор базовых настроек

| Лицензия |                                | • M 🔲                      | Русский |
|----------|--------------------------------|----------------------------|---------|
|          | Выберите пара<br>чтобы продол; | аметры центровки,<br>жить. |         |
|          | Тип центровки Пластины         | Регулируемые опоры         |         |
| i i      | В Единицы измерении            | дюйны                      |         |
| i i      | Тит муфпа Стандартный          | Промзал                    |         |
| Ш        | Е Э Назад                      | Продолжить                 |         |

Выбор типа центровки: Пластины — используется для оборудования с неизменяемыми горизонтальными опорами; Регулируемые опоры — подходит для агрегатов с регулируемыми вертикальными и горизонтальными опорами.

В Выбор единиц измерения — мм / дюймы.

Выбор типа муфты: Стандартный — результаты показывают излом и смещение валов;
 Промвал — требуется ввести дополнительный размер промежуточного вала (вручную в поле ввода), результаты показывают два значения излома (для промвала и основного вала).

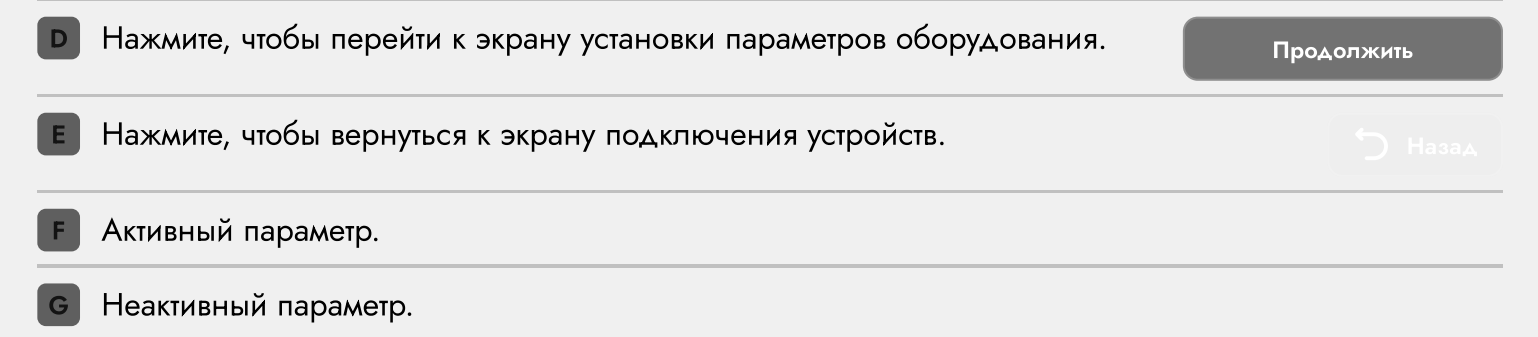

#### 1. Параметры оборудования

Нажмите кнопку «Продолжить», чтобы зафиксировать выбранные настройки центровки и перейти к экрану установки параметров оборудования. *(см. стр. 2)* 

# Установка параметров оборудования

| Коснитесь данной иконки или любого поля ввода размером,<br>чтобы ввести значения расстояния. | ; |
|----------------------------------------------------------------------------------------------|---|
| в Экран проверки мягкой лапы. Доступно только после ввода размеров.                          |   |
| С Переход в экран измерений. Доступно только после ввода размеров.                           |   |
| Смена ракурса / Зеркальное отражение машин.                                                  | Ŋ |
| Е Настройки приложения.                                                                      |   |
| F Переход в начальный экран / Домой.                                                         |   |
| G Панель последовательности этапов.                                                          | J |

#### 1. Ввод размеров

Нажмите на кнопку «Размеры»

или на любое поле ввода,

после нажатия вы окажетесь на следующем экране с вводом размеров. (см. стр. 2)

#### 2. Мягкая лапа

Нажмите на кнопку «Мягкая лапа» , чтобы провести замер величины подъема лапы каждой из опор при ослаблении крепления. *(см. стр. 4)* 

#### 3. Измерение

Нажмите на кнопку «Измерение» , чтобы перейти к экрану выбора метода измерения, где вы сможете определить значения несоосности оборудования после выбора необходимого метода и проведения процедуры измерения. *(см. стр. 4)* 

## Размеры

| () 1 360.0° S                 |                       | м 🔲 🕛                    | 360.0°                 |        |
|-------------------------------|-----------------------|--------------------------|------------------------|--------|
|                               | B 35                  | m                        | т Ввод до              | C<br>S |
|                               |                       | 2 3<br>5 6<br>8 9<br>℃ ⊂ | С<br>+/-<br>•          | п<br>, |
| А Активное поле ввода д       | ля значений (Размерь  | ы, скорость в            | ращения, диаметр муфты | ).     |
| В Клавиатура для ввода с      | значений.             |                          |                        |        |
| С Фиксирование значени        | ій и переход к следук | ощему полю               | ввода.                 |        |
| Переход в экран допус         | жов.                  |                          |                        |        |
| Е Переход к полю ввода        | диаметра муфты.       |                          |                        |        |
| <b>Г</b> Переход к полю ввода | скорости вращения д   | вигателя.                |                        |        |

Панель последовательности ввода размеров. G

Вернуться на предыдущий экран.

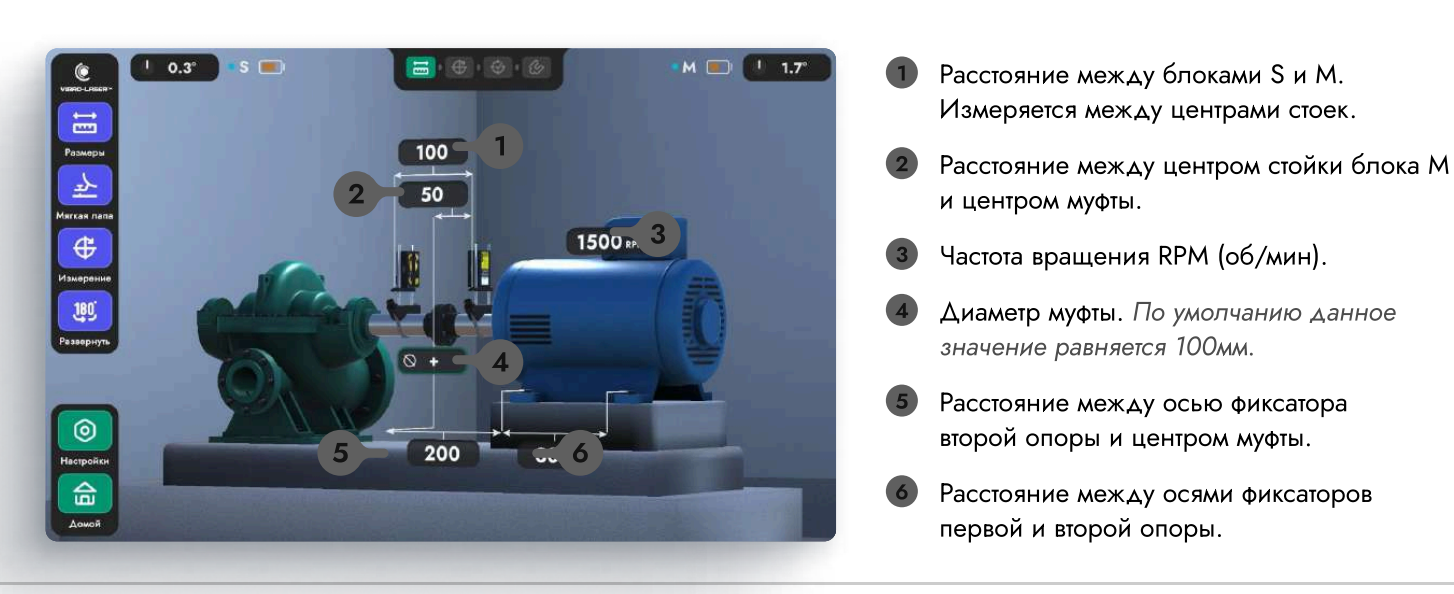

кмите на кнопку опуски», после нажатия окажетесь на следующем ане с вводом допусков. стр. 3)

100

 $\Box$ 

2

### Допуски

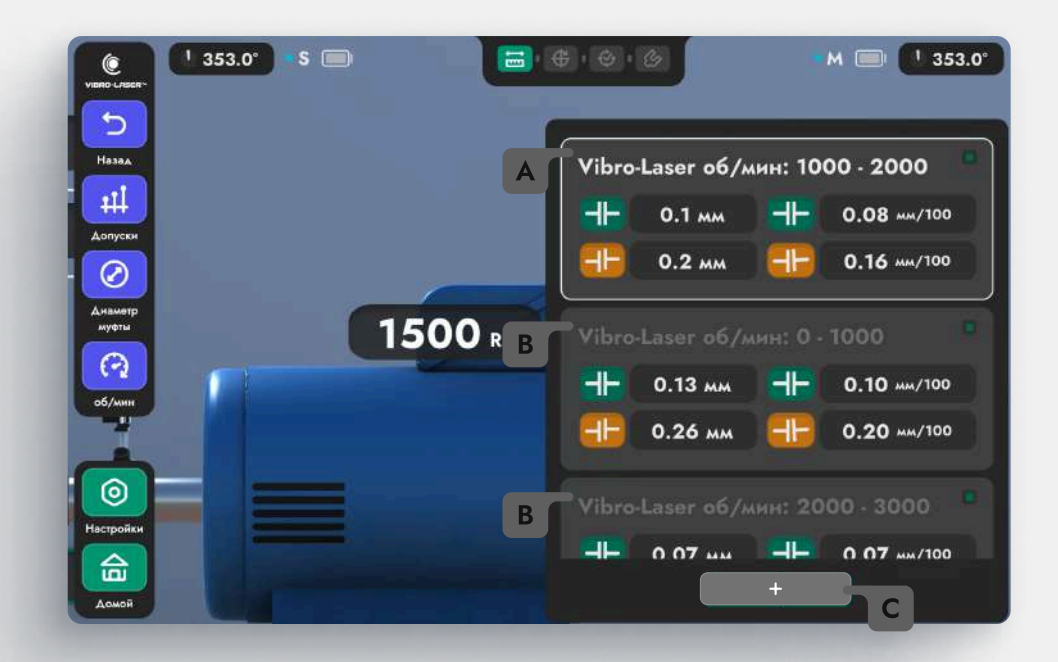

Активный допуск. Приложение автоматически выбирает допуск, который соответствует указанной скорости вращения.

**В** Список системных и пользовательских допусков. Пользовательская настройка допуска отключает автоматический выбор на основе скорости вращения.

Создание пользовательского допуска.

╋

### Пользовательский допуск

Чтобы добавить индивидуальные допуски нажмите на кнопку «+», после нажатия вы увидите следующее всплывающее окно:

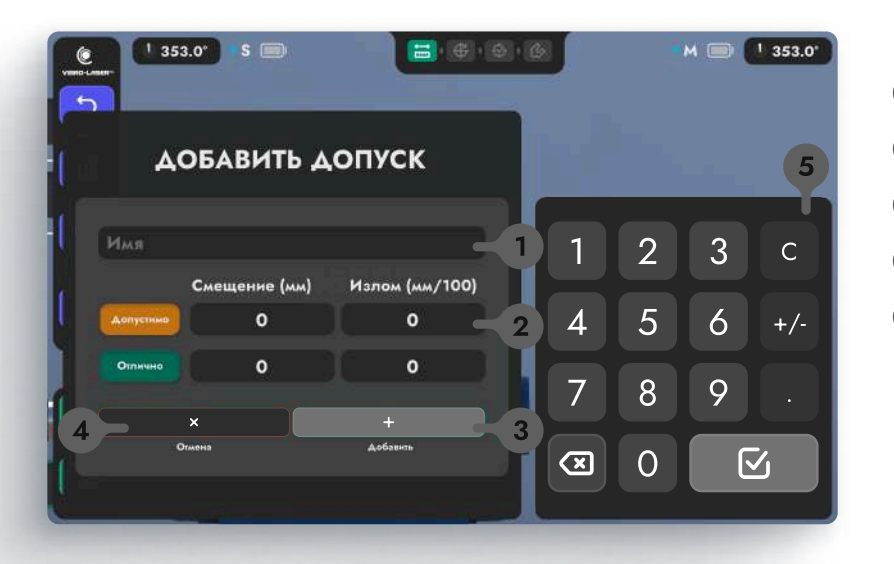

- Введите название допуска.
- 2 Введите значения пользовательского допуска.
- Нажмите **«+»**, чтобы сохранить допуск.
- 4 Нажмите, чтобы вернуться к выбору допусков.
- 5 Клавиатура для ввода значений. (Более подробное описание на стр. 2)

### Мягкая лапа

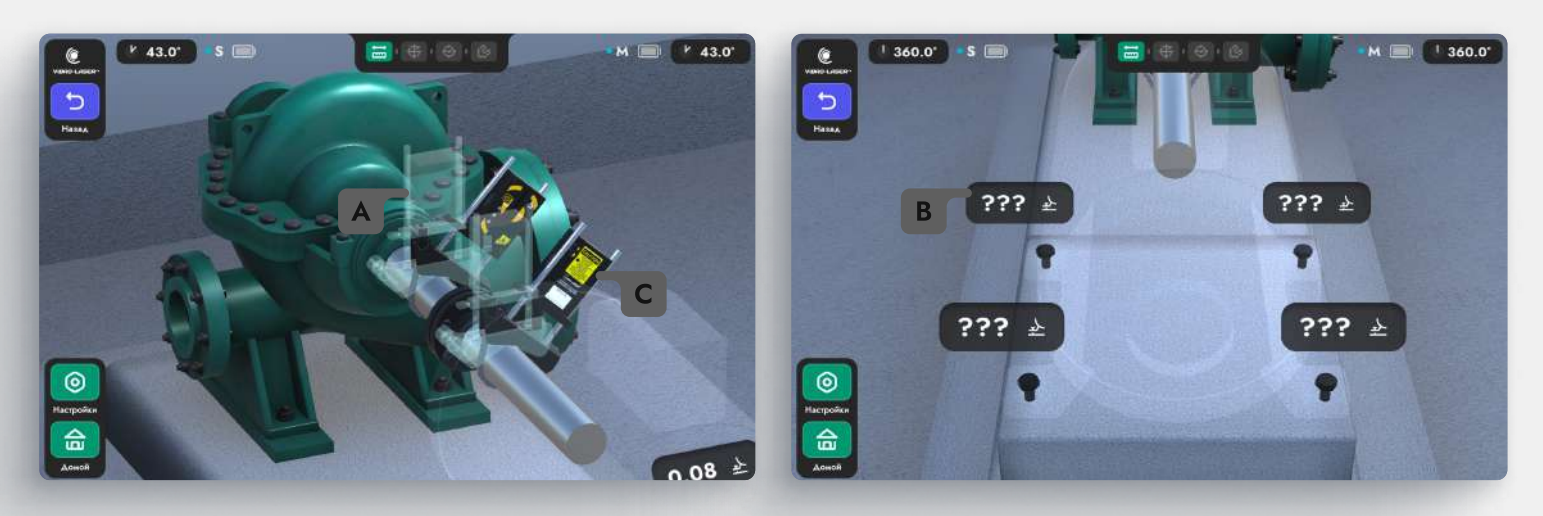

Положение в котором должны находиться измерительные блоки, перед измерением и корректировкой значений. Только в вертикальном положении измерительных блоков можно проводить измерения в функции «Мягкая лапа».

Нажмите, чтобы приступить к измерению подъёма выбранной опоры. Начать измерение, как и продолжить, можно с любой опоры. ???

Положение измерительных блоков в приложение синхронизируется с реальными устройствами и отображаются в виде 3D моделей.

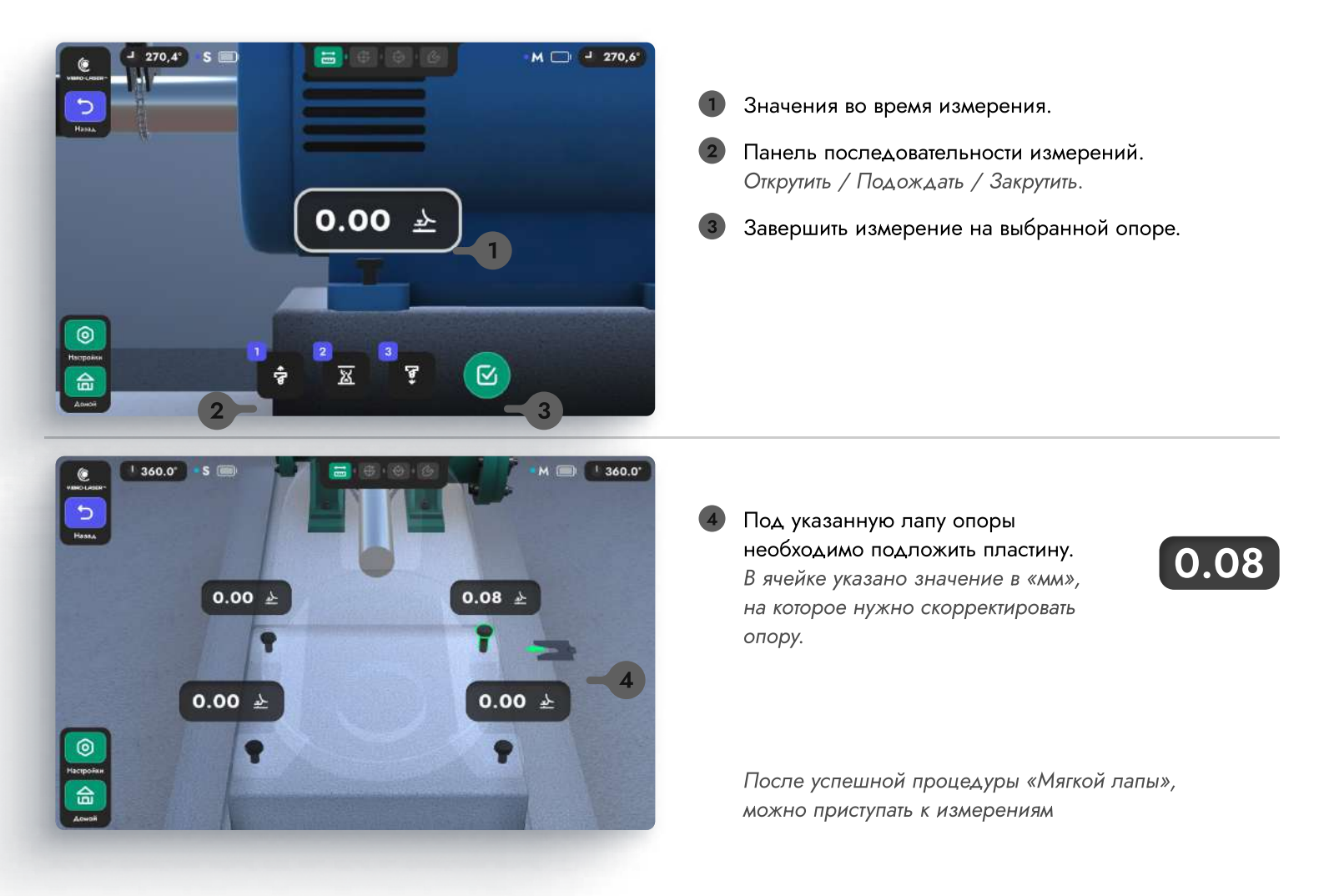

## Измерение. Выбор метода

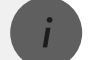

#### как попасть в текущий экран, см. стр. 13

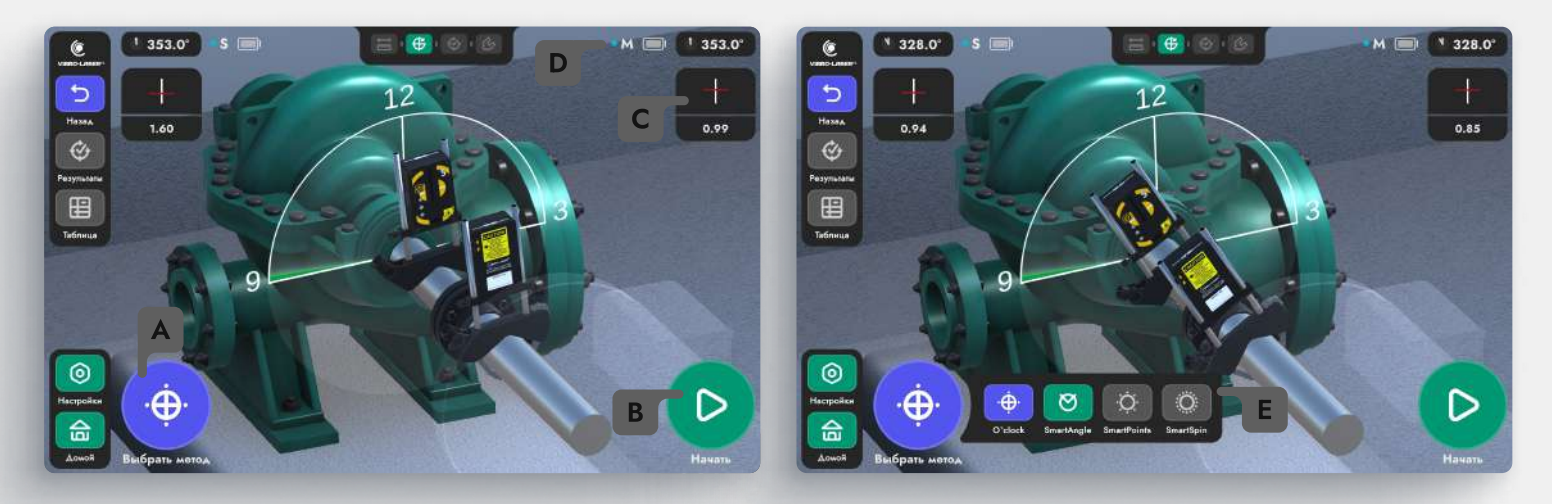

- А Нажмите, чтобы выбрать метод измерения. По умолчанию выбран «Часовой метод». Иконка на кнопке меняется в зависимости от выбранного метода измерения.
  - Нажмите, чтобы начать измерение. В часовом методе кнопка «Начать» будет доступна как только измерительные блоки будут находиться в положении «9 часов».
- Положение лазера на шкале отображается в реальном времени как в графической, так и в численной форме.
- Уровень заряда батареи измерительного блока.

Список методов измерения. Кнопка активного метода окрашена в синий, доступных к выбору в зелёный, кнопка недоступных методов — в серый.

### Методы измерения

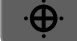

### O'clock method™ (Часовой метод)

Показания регистрируются в положениях «9 часов», «12 часов» и «3 часа».

### SmartAngle™ (Усечённый угол)

Применяется для измерений на оборудовании с ограниченным вращением вала или для быстрой предварительной оценки несоосности. Угол между измерениями составляет минимально 40°. Для повышения точности измерений рекомендуется размещать точки измерения максимально далеко друг от друга и увеличить их количество до пяти.

### ў SmartPoints™ (Многоточечный метод)

Позволяет начинать измерения из любой точки вращения, фиксируя несколько точек для оптимизированных расчетов. Разработан для турбин и подшипников скольжения. Для повышения точности измерений рекомендуется: размещать точки измерения максимально далеко друг от друга и вращать вал строго в одном направлении.

### SmartSpin™ (Непрерывный метод)

Осуществляет непрерывную запись точек во время измерения с автоматическим анализом их качества для обеспечения максимально точной оценки несоосности оборудования. Для повышения точности измерений рекомендуется вращать вал строго в одном направлении.

### Измерение. Общие сведения

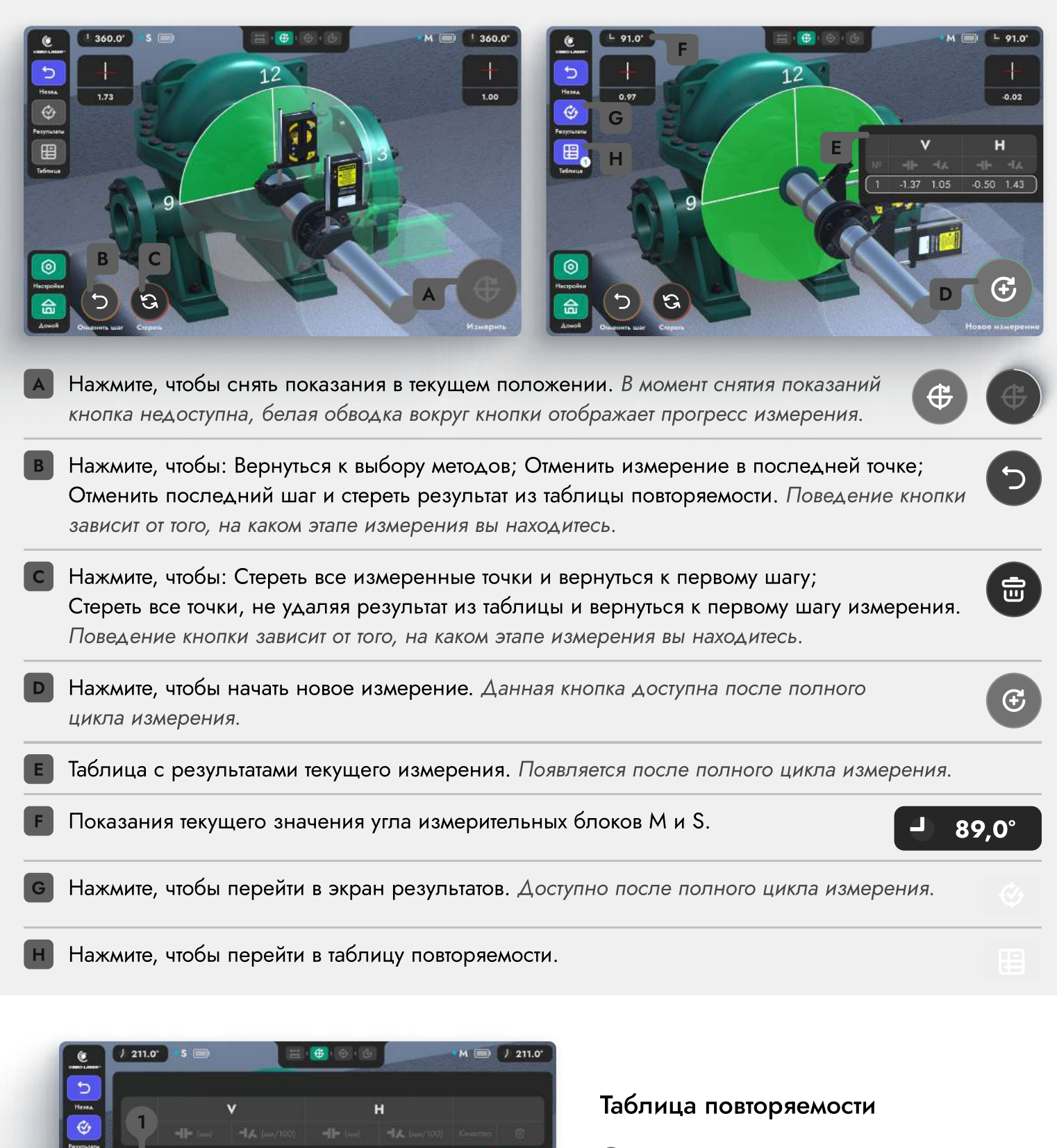

3

- Текущий результат
- Нажмите, чтобы выбрать данный результат в качестве текущего
- Нажмите, чтобы удалить результат из таблицы

æ,

0

## Измерение. Часовой метод

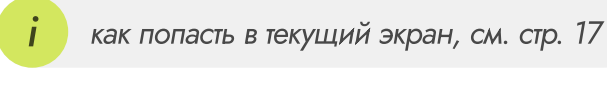

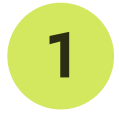

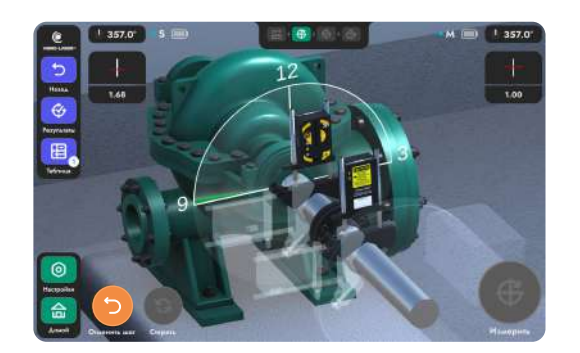

Разместите измерительные блоки в положении «9 часов»

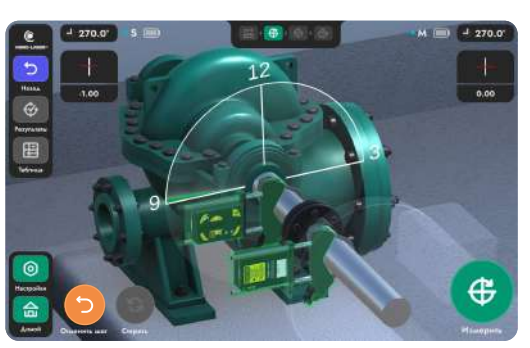

Нажмите кнопку «Измерить»

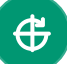

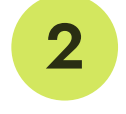

3

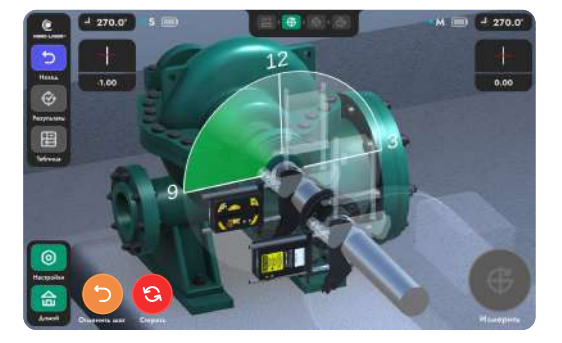

Разместите измерительные блоки в положении «12 часов»

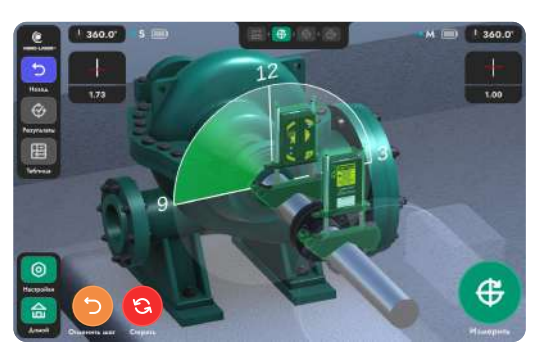

Нажмите кнопку «Измерить»

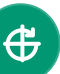

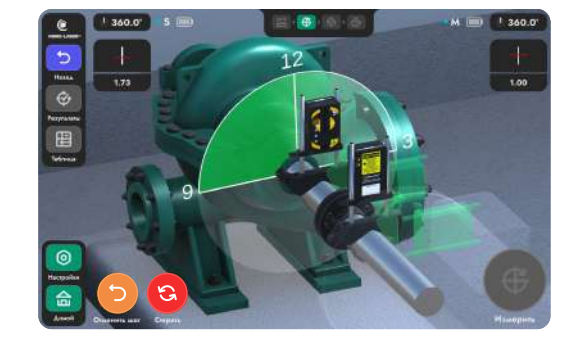

Разместите измерительные блоки в положении «З часа»

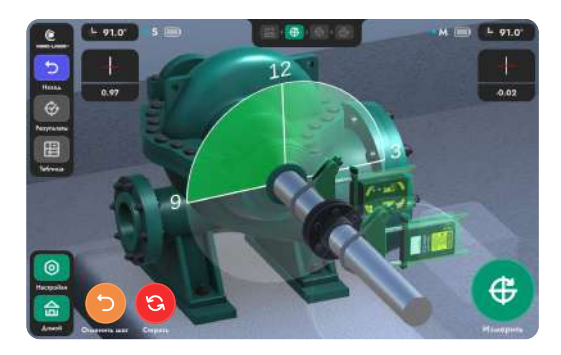

Нажмите кнопку «Измерить»

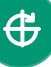

4

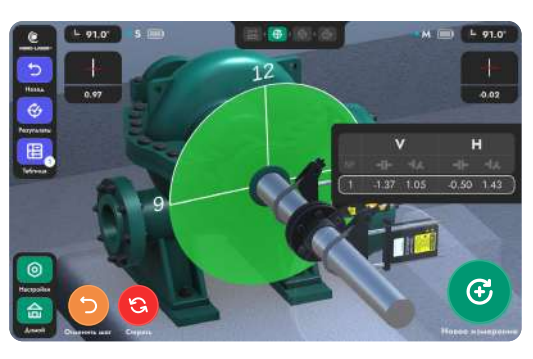

Когда вы получили значения расцентровки, можно приступать к результатам

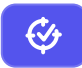

Кнопка «Измерить» доступна для нажатия, когда измерительные блоки приняли верное положение в процессе измерения.

Значения текущего угла у всех измерительных блоков должны быть стабильны, чтобы зафиксировать показания расцентровки.

### Измерение. Усечённый угол

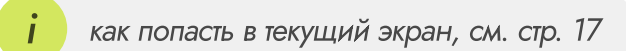

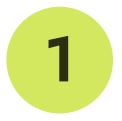

Начать измерение можно с любого положения измерительных блоков. Минимальный угол поворота валов между замерами 20°.

Для проведения измерений в следующей точке необходимо вывести вал за пределы сектора, окрашенного в красно-оранжевый цвет.

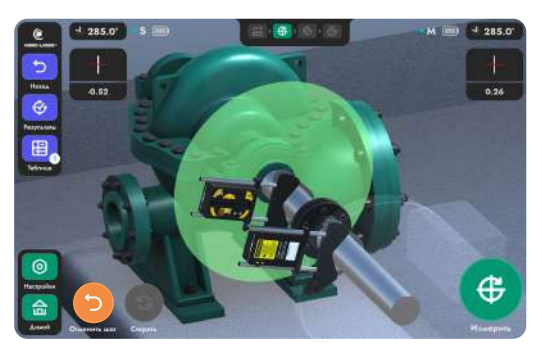

Начните измерение из любого положения

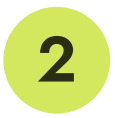

3

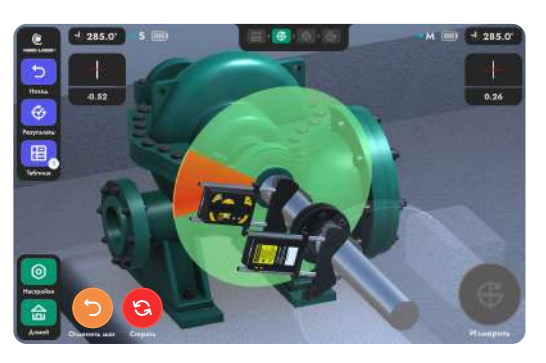

Поверните измерительные головы на ≥20° от первой точки измерения

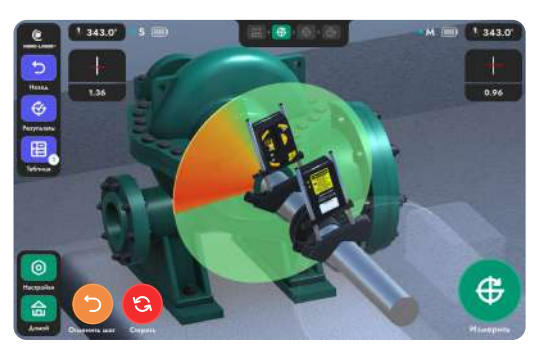

Нажмите кнопку «Измерить»

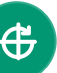

Ē

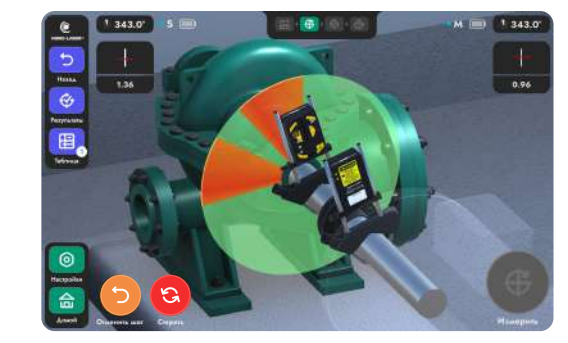

Поверните измерительные головы на ≥20° от второй точки измерения

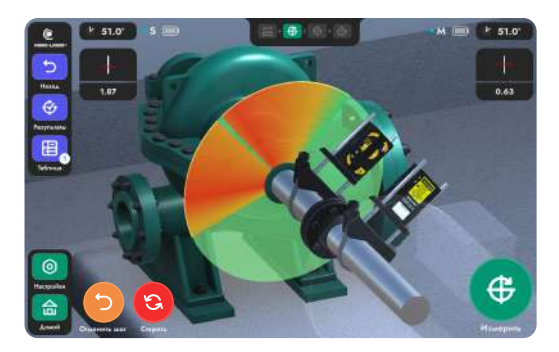

Нажмите кнопку «Измерить»

**F** 

4

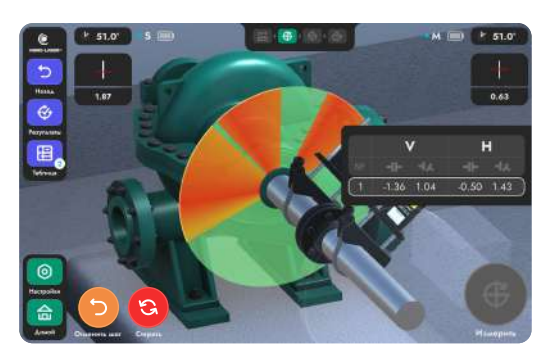

Когда вы получили значения расцентровки, можно приступать к результатам

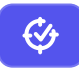

Для расчёта всех перемещений суммарного угла 40° будет достаточно, а для наиболее точного, рекомендуем провести измерения в ещё двух точках.

Значения текущего угла у всех измерительных блоков должны быть стабильны, чтобы зафиксировать показания расцентровки.

### Результаты

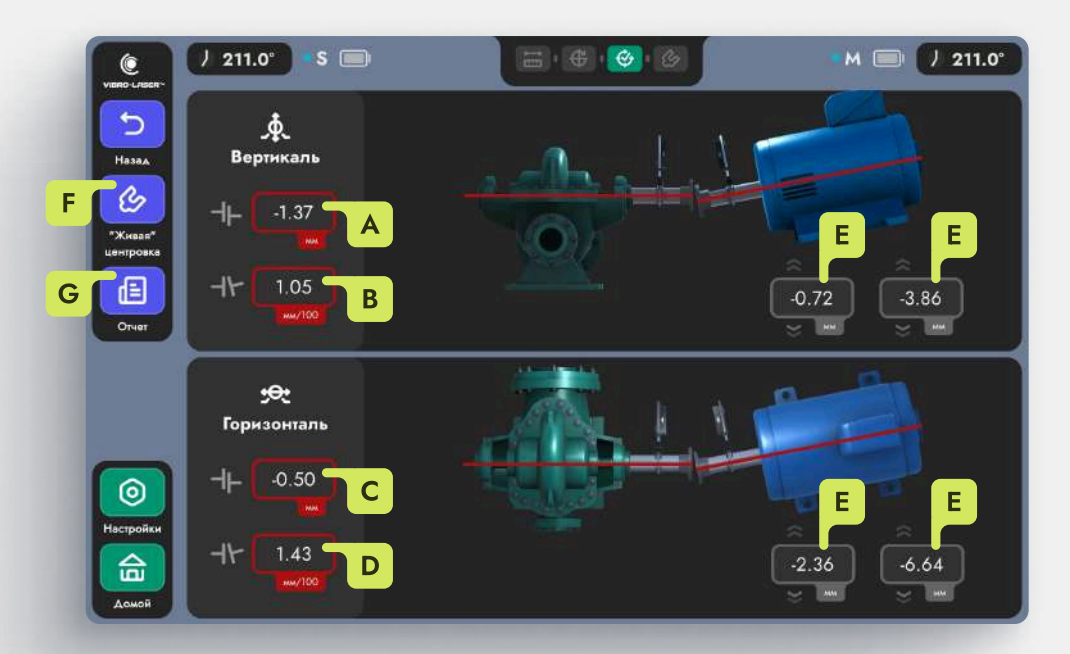

А Результаты смещения в вертикальной плоскости.

#### В Результаты излома в вертикальной плоскости.

- С Результаты смещения в горизонтальной плоскости.
- **D** Результаты излома в горизонтальной плоскости.
- **Е** Рекомендации по устранению расцентровки. Стрелки визуально помогают определить направление изменения позиции пары лап опор.
- F Нажмите, чтобы перейти в экран «Живая центровка».
- G Нажмите, чтобы перейти в экран «Отчёт».

#### 1. Живая центровка

Нажмите на кнопку **«Живая центровка» (** на котором изменения значений расцентровки будут отображаться в реальном времени при регулировке подвижной машины по горизонтали и вертикали.

Ċ

ſΞ

#### 2. Отчёт

Нажмите на кнопку «Отчёт» (См. стр. 11)

### Живая центровка. Общие сведения

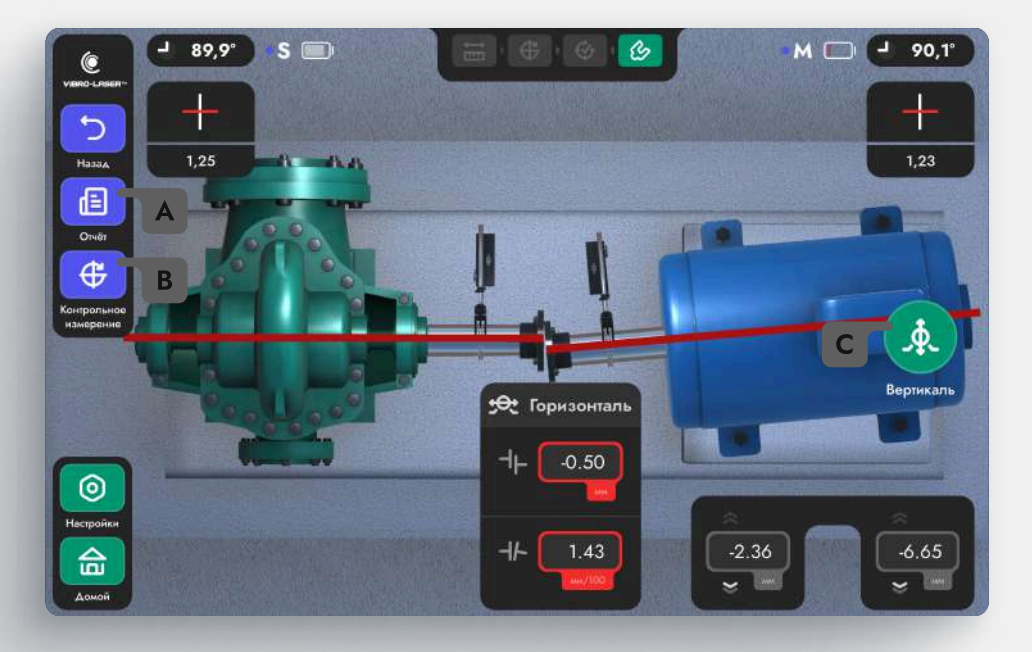

Нажмите, чтобы перейти в экран «Отчёт».

В Нажмите, чтобы провести контрольное измерение.

Фиксация текущих изменений в текущей плоскости и переход к следующей плоскости. Иконка в кнопке меняется в зависимости от текущей плоскости.

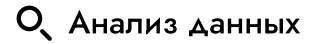

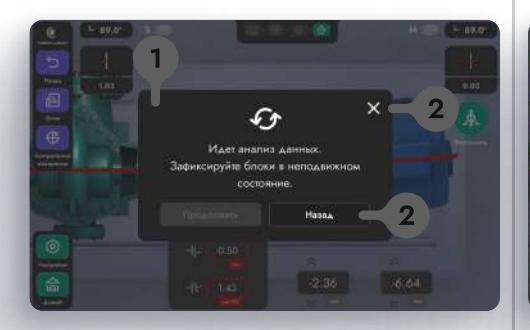

При переходе между плоскостями происходит анализ данных для обнаружения потенциальных проблем. В этот момент головы должны находиться в неподвижном состоянии.

Отменить переход и вернуться к корректировке значений в горизонтальной плоскости.

#### 🕂 Потенциальные проблемы

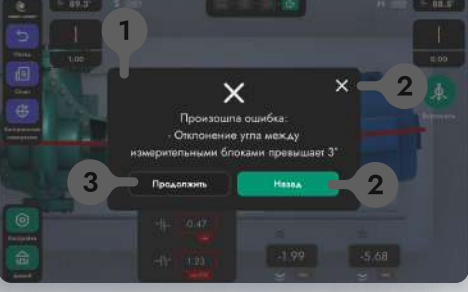

Если во время анализа были обнаружены потенциальные проблемы, система сообщит о них в данном окне.

 Отменить переход и вернуться к корректировке значений в горизонтальной плоскости.
 Рекомендуется.

 Зафиксировать данные и перейти к корректировке значений
 в вертикальной плоскости, игнорируя проблемы.

#### Проблемы не обнаружены

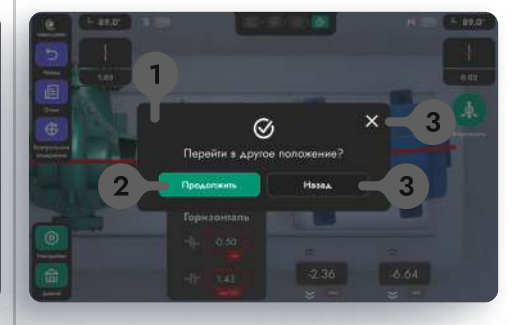

- Анализ данных прошел успешно, проблемы не были обнаружены.
- Зафиксировать данные и перейти
   к корректировке значений
   в вертикальной плоскости.
- Отменить переход и вернуться к корректировке значений в горизонтальной плоскости.

## Живая центровка. Регулируемые опоры

Центровка в горизонтальной плоскости

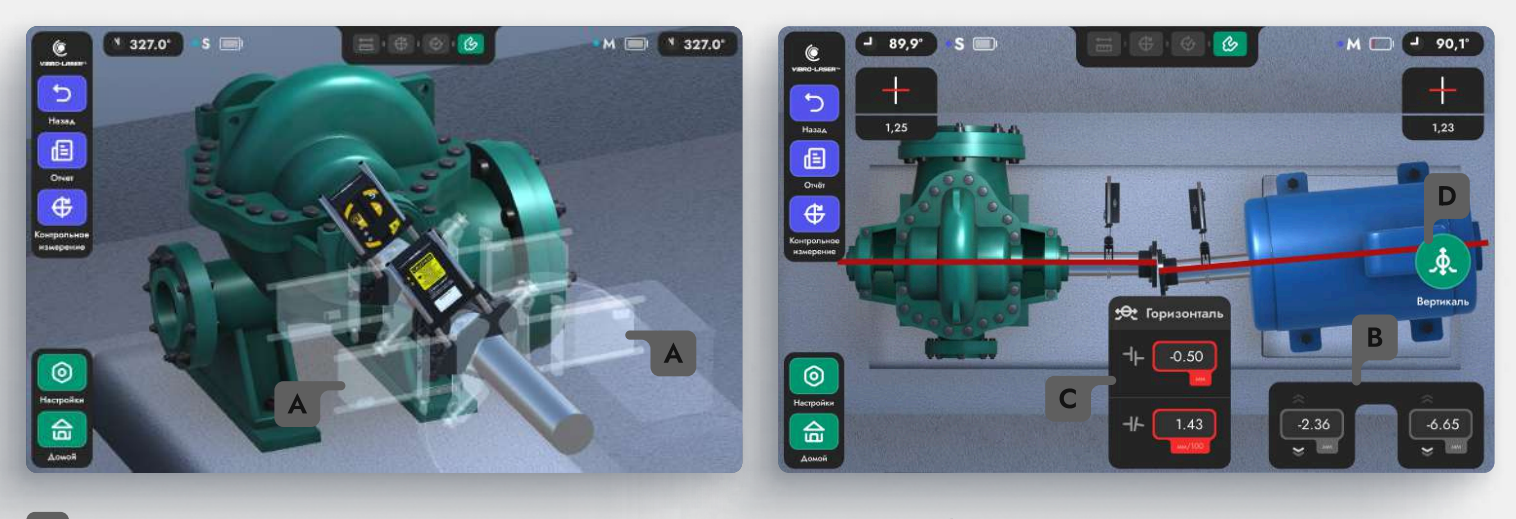

- Положение, в котором должны находиться измерительные блоки для корректировок значений в горизонтальном положении. Установите измерительные блоки в одно из указанных положений.
- В Рекомендации по устранению расцентровки. Стрелки визуально помогают определить направление изменения позиции пары лап опор.
- с Результаты смещения и излома в горизонтальной плоскости.
- **В** Зафиксировать текущие изменения и перейти в корректировку значений в вертикальной плоскости. Данная кнопка доступна после полного цикла измерения.

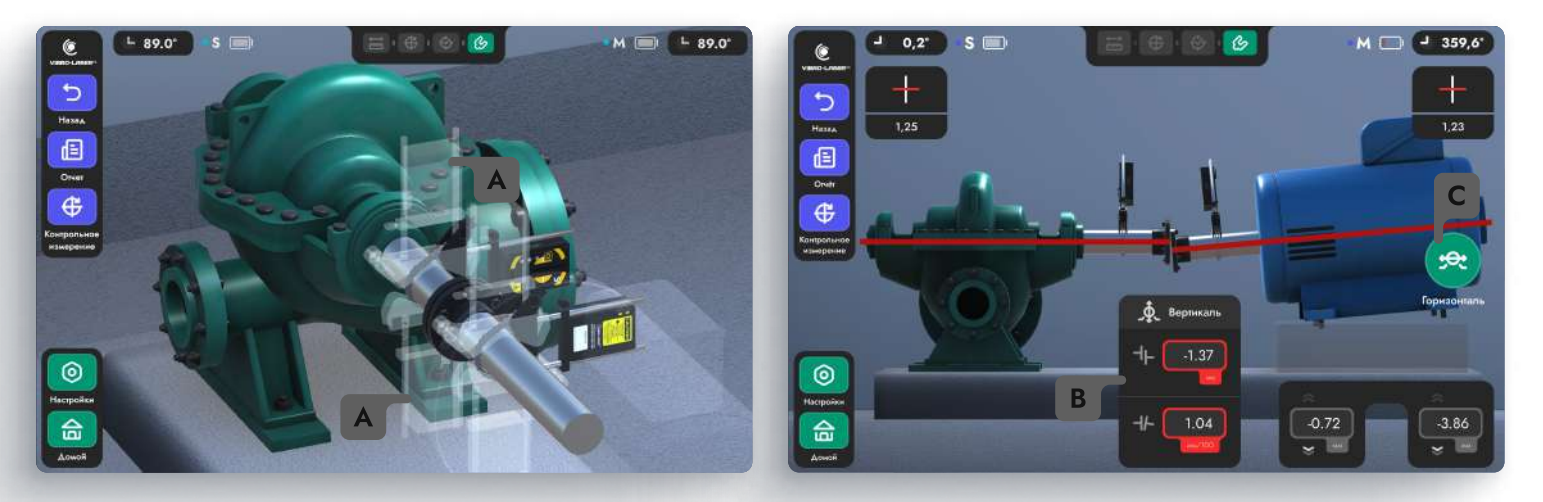

### Центровка в вертикальной плоскости

Положение в котором должны находиться измерительные блоки, для корректировок значений в ввертикальном положении. Установите измерительные блоки в одно из указанных положений.

Результаты смещения и излома в вертикальной плоскости.

Зафиксировать текущие изменения и перейти в корректировку значений в горизонтальной плоскости.

## Живая центровка. Пластины

Центровка в вертикальной плоскости

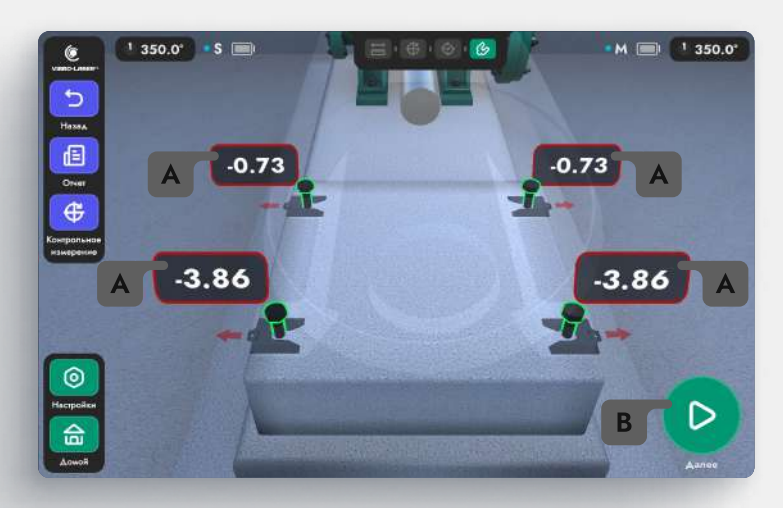

 $\triangleright$ 

Рекомендации по устранению расцентровки в вертикальной плоскости. Ячейки сопровождаются наглядной анимацией центровки при помощи пластин.

Фиксация текущих изменений в вертикальной плоскости и переход к корректировке значений в горизонтальной плоскости.

### Центровка в горизонтальной плоскости

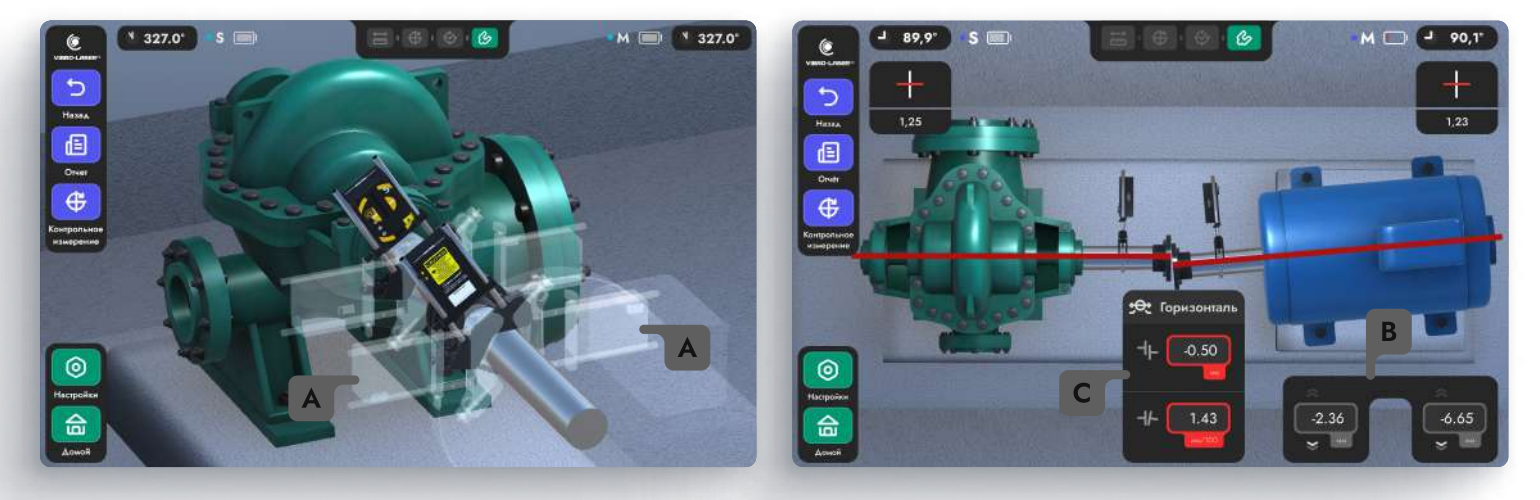

Положение в котором должны находиться измерительные блоки, для корректировок значений в горизонтальном положении. Установите измерительные блоки в одно из указанных положений.

Рекомендации по устранению расцентровки. Стрелки визуально помогают определить направление изменения позиции пары лап опор.

Результаты смещения и излома в горизонтальной плоскости.

# Сохранение отчёта

| СССВЕКО-LASSER<br>Изменить логотип<br>С<br>В<br>СССВЕКО-LASSER<br>В<br>Моживан<br>Измизие<br>Измизие<br>Изми<br>Измизи<br>Измизие<br>Измизие<br>Измизие<br>И<br>И<br>Изми<br>И<br>Измизие<br>И<br>Измизие<br>Измизи | 03/28/2025, 3:28 РМ       ~         Компания                                                                                                    |                                                                                                    |
|----------------------------------------------------------------------------------------------------|----------------------------------------------------------------------------------------------------|----------------------------------------------------------------------------------------------------|
| <ul> <li>Поля для ввода данных. Д</li> <li>Сгенерированный отчёт. Что контрольное измерение.</li> </ul>                                                                                                    | ата отчета / Наименование комп<br>обы отобразилась данная страні                                                                                                    | ании / Имя оператора / Имя файла.<br>ица, необходимо выполнить                                                                                                    |
| С Изменить стандартный лого                                                                                                    | отип на изображение из памяти                                                                                                    | устройства.                                                                                                    |
| Вернуться на предыдущий                                                                                                    | экран.                                                                                                    | 5                                                                                                    |
| В ИЮГОВЫИ РЪГ-ДОКУМЕНІ.<br>F Сохранить отчёт в формате Р<br>Маланик Бара<br>Маланик Бара<br>Маланик Бара<br>Сенен (ММ) Выхов, Быхони                                                                                                    | PDF на устройстве.                                                                                                    | Сселение и история<br>Сселение и история<br>Макание и история<br>Макание и история<br>Макание и история<br>Макание и история<br>Макание и история<br>В история<br>В истор |
| Данные до центровки                                                                                                    | Контрольные данные после центровки                                                                                                    | Геометрические параметры оборудования                                                                                                    |
| Вортикаль         Горизонталь           Смаданов (м)         Излок (ми/100)           1.29         1.46           1.46         1.46           1.90         1.46           1.90         1.46           1.90         1.46           1.90         1.46           1.90         1.46           1.90         1.46           1.90         1.46           1.90         1.46           1.90         1.46           1.90         1.46           1.90         1.46           1.90         1.46           1.90         1.46           1.90         1.46           1.90         1.90           1.90         1.90           1.90         1.90           1.90         MF1 1.120           1.90         MF1 2.520                                                                                                    | Bopmkanb       Increases (w)       Increases (w) | x/000]         Cospoce, spaanwe fod/semil         1500<br>Anneary system (ind)         1500<br>Marca, y forcesses, (suid)         1500<br>Marca, y forcesses, (suid)         1500<br>Marca, y forcesses, (suid)         1500<br>Marca, y forcesses, (suid)         1500<br>Marca, y forcesses, (suid)         1500<br>Marca, y forcesses, (suid)         1500<br>Marca, y forcesses, (suid)         1500<br>Marca, y forcesses, (suid)         1500<br>Marca, y forcesses, (suid)         1500<br>Marca, y forcesses, (suid)         1500<br>Marca, y forcesses, (suid)         1500<br>Marca, y forcesses, (suid)         1500           word         Marca, y forcesses, (suid)         0.07         140         1500         1500                                                                                                    |
| V         H         East           18         -H [sead]         H [sead/000]         -H [sead/000]         East rest           1         -1.2.9         1,46         -0.40         2.00           2         -0.0.8         0.15         -0.19         0.30           3         -0.08         0.15         -0.16         0.30                                                                                                    | V         H           10         -1L         (out/100)         -1L         (out/100)         1           1         -0.02         0.02         -0.03         0.02         -0.02           2                 3                                                                                                    |                                                                                                    |
| Подлись                                                                                                    | Подлись                                                                                                    |                                                                                                    |
| 02                                                                                                    |                                                                                                    | 01                                                                                                    |
| Первичные измерения                                                                                                    | Контрольные измерения                                                                                                    | Информация об агрегате                                                                                                    |
|                                                                                                    |                                                                                                    | Размеры, диаметр муфты, обороты<br>в минуту, настройка мягкой лапы                                                                                                    |

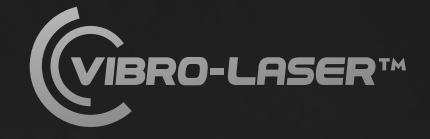

vibro-laser.ru

lipher

### Контакты

г. Санкт-Петербург, пр. Елизарова, д. 31, к.2 литера А

+7 (812) 324-56-27

info@tek-know.ru

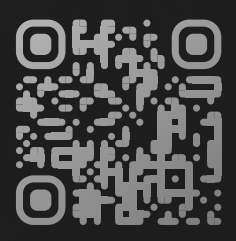